# エデュケーションプランの機能拡張 概要

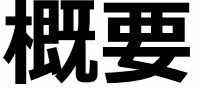

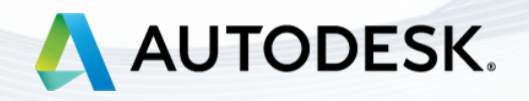

2021年8月

目次

新サービスのご紹介 設定プロセス概要 エデュケーション プラン利用資格の確認 オートデスク製品を学生に配布する方法 学生へのオートデスク製品の割り当て 招待メールの確認(学生側) 割り当ての承認(学生側)

## 3 4 5 6 7 9 10 11

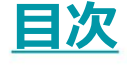

新サービスのご紹介 設定プロセス概要 エデュケーション プラン利用資格 の確認 オートデスク製品を学生に配布す る方法 学生へのオートデスク製品の割り 当て 招待メールの確認

割り当ての承認

製品へのアクセスを管理

## 新サービスのご紹介

この度、教育機関限定ライセンス向けに新たなサービスが追加されました。

教員は、オートデスクエデュケーションプランから製品を選択し、最大125人分のシングルユ ーザー サブスクリプションを対象となる学生に個別または一斉に割り当てることができます。 製品を割り当てられた学生は、割り当てられたオートデスク製品が既にインストールされてい ればどこでもサインインできます。従来のように、個々にエデュケーション プランの利用資格 の認証手続きを行う必要はありません。すでにオートデスク製品を利用している学生は、この 新しいサービスによる影響はなく、これまで通りオートデスク製品の利用を継続いただけます。

今回の変更についての詳細は、以下をご覧ください。

- 新サービスについては、こちらの動画をご覧ください。
- Autodesk Knowledge Network の<u>学生に製品を割り当てる手順</u>もご覧ください。

※オートデスクの無償ソフトウェアやクラウド サービスの使用にあたっては、ソフトウェアまたはクラウ ド サービスに添付される利用規約またはその他の該当する規約を承諾および順守いただく必要があります。 教育機関限定ライセンスに従うソフトウェアおよびクラウド サービスは、教育目的でのみ使用することが でき、商用、業務またはその他の営利目的のために使用することはできません。

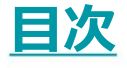

新サービスのご紹介 設定プロセス概要 <u>エデュケーション プラン利用資格</u> の確認 オートデスク製品を学生に配布す <u>る方法</u> 学生へのオートデスク製品の割り 当て 招待メールの確認 割り当ての承認 製品へのアクセスを管理

# 設定プロセス概要

利用資格の確認(教員)

[教育機関限定シングルユーザーライ センス]オプションを選択(教員)

製品のライセンスを配布(教員)

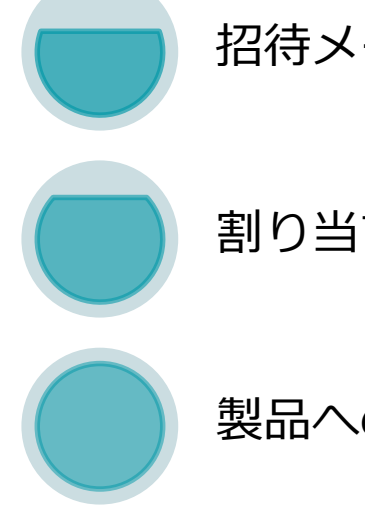

### 招待メールの確認(学生)

### 割り当ての承認(学生)

### 製品へのアクセスを管理(教員)

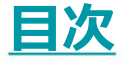

新サービスのご紹介 設定プロセス概要 エデュケーション プラン利用資格 の確認 オートデスク製品を学生に配布す る方法 学生へのオートデスク製品の割り 当て 招待メールの確認 割り当ての承認 製品へのアクセスを管理

## エデュケーション プラン利用資格の確認 教員の方は、エデュケーション プラン利用資格が最新の状態であることを確認して、 利用を開始してください。

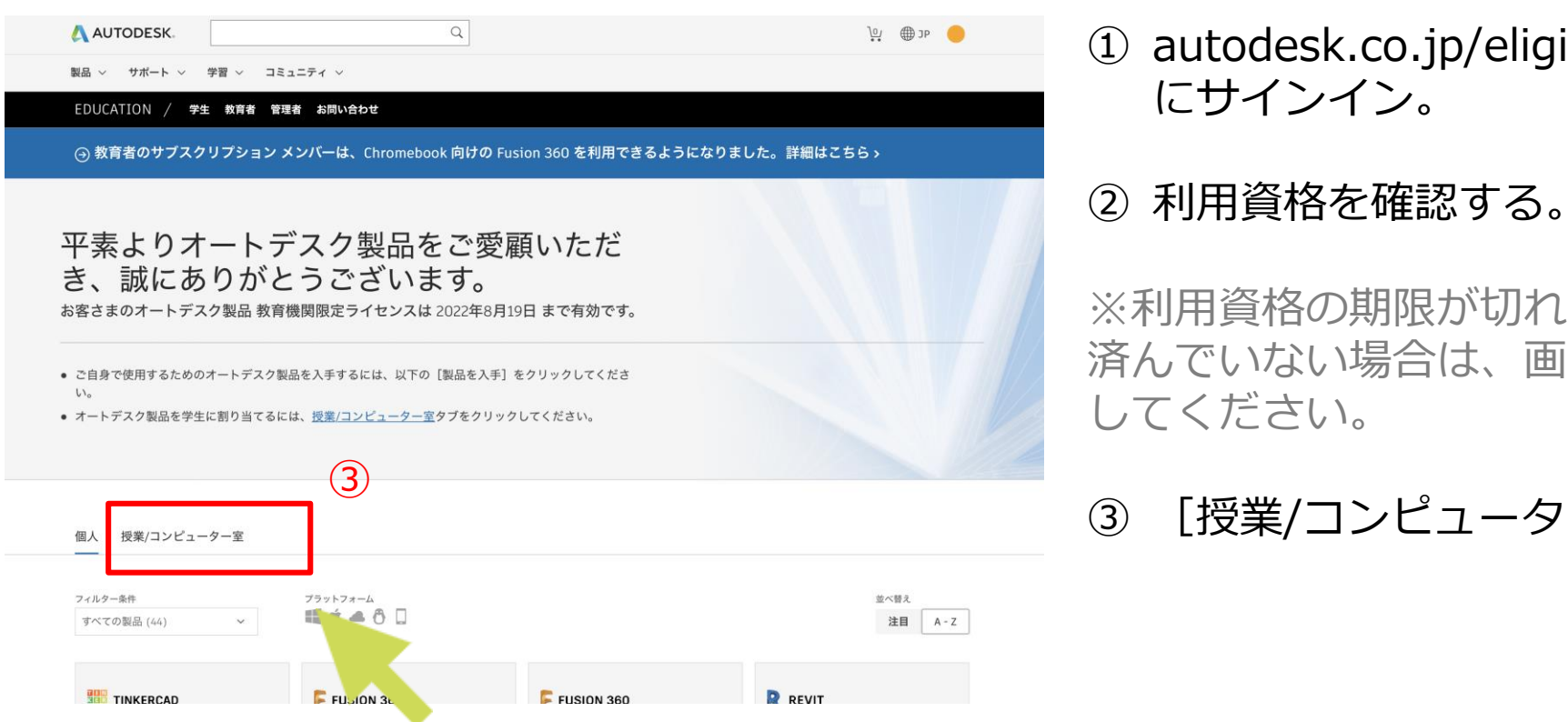

- ① autodesk.co.jp/eligibility からアカウント
- ※利用資格の期限が切れている場合や、確認が 済んでいない場合は、画面の指示に従って更新

[授業/コンピューター室] タブをクリック。

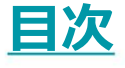

## 新サービスのご紹介 設定プロセス概要 エデュケーション プラン利用資格 の確認 オートデスク製品を学生に配布す る方法 学生へのオートデスク製品の割り 当て 招待メールの確認 割り当ての承認 製品へのアクセスを管理

# オートデスク製品を学生に配布する方法

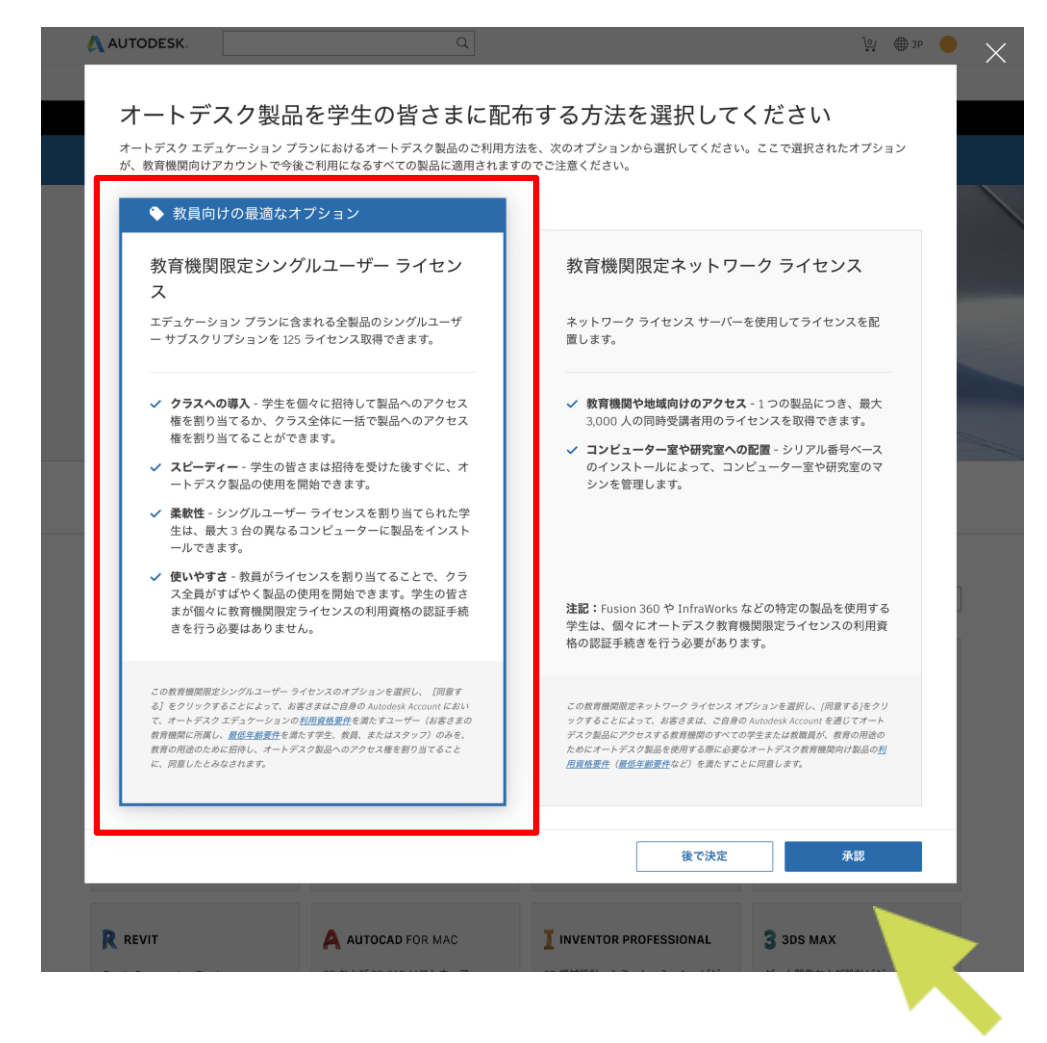

する。

※この操作を行うと、授業やコンピューター室用 のネットワークライセンスは使用できなくなり、 各学生に割り当てるサブスクリプションが有効に なります。それぞれの製品を使用する学生が 125 名以下で、簡単かつ柔軟に製品にアクセスできる ようにしたい場合は、このオプションをお勧めし ます。

製品を使用する学生が 125 名を超える場合は、教 音機関の管理者または IT 管理者の方は、「教育 機関限定ネットワーク ライセンス オプションを 選択する必要があります。

① 【教育機関限定シングルユーザー ライセン ス】オプションを選択し、「承認」をクリック

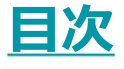

新サービスのご紹介 設定プロセス概要 エデュケーション プラン利用資格 の確認 オートデスク製品を学生に配布す <u>る方法</u> 学生へのオートデスク製品の割り 当て 招待メールの確認 割り当ての承認 製品へのアクセスを管理

# 学生へのオートデスク製品の割り当て

### 個人 授業/コンピューター室 (1)フィルター条件 プラットフォーム 並べ替え **# ć 4 8** 🛛 注目 A-Z すべての製品(48) REVIT REVIT TINKERCAD シンプルな 3D 設計および 3D プリント BIM 用の強力なツールを使用して建物の Revit Generative Design 2D および 3D CAD ソフトウェア。 アプリ 計画、設計、施工、管理を行えます 注: Autodesk Revit 2021 をインストー AutoCAD for Mac、 Architecture、 ルする必要があります。 Electrical, Mechanical, Map3D, MEP、Plant 3D、Raster Design も含ま -あなたの目標、制約、および入力内容 れます。 から、データに基づいた意思決定を行う (2) ためのより高度な複数の設計案が迅速に 提供されます。 プラットフォーム: 🏢 プラットフォーム: 🏢 プラットフォーム: 🗥 プラットフォーム: 🏥 🌰 クラスをアクティブ化 ライセンスの取得 クラスをアクティブ化 クラスをアクティブ化 (4) F PUSION 260 125 ライセンスを入手 BEVIT. 各ライセンスに1人の学生を割り当てることができます。 101101 8+5/05 BE **(4**)

[授業/コンピューター室] タブ を選択する。

② 希望する製品の「クラスをアク ティブ化]をクリック。

③ 選択した製品の教育機関限定シ ングルユーザー ライセンスを 125 人分取得できます。

「確認」をクリックして続行

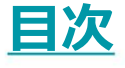

新サービスのご紹介 設定プロセス概要 エデュケーション プラン利用資格 の確認 オートデスク製品を学生に配布す <u>る方法</u> 学生へのオートデスク製品の割り 当て 招待メールの確認 割り当ての承認 製品へのアクセスを管理

# 学生へのオートデスク製品の割り当て

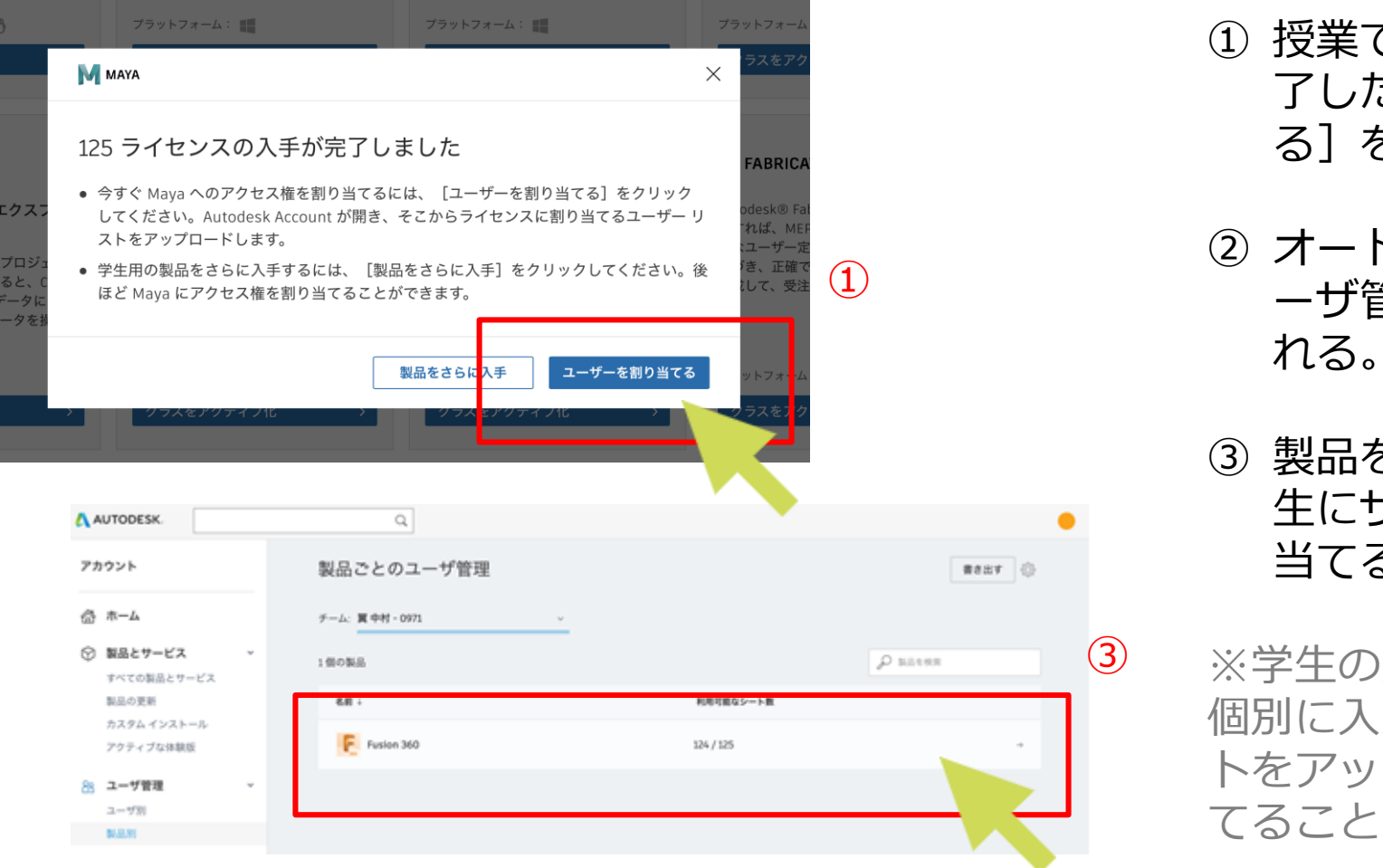

① 授業で使用する製品の選択が完 了したら、「ユーザを割り当て る] をクリック。

② オートデスク アカウント の [ユ ーザ管理] セクションが表示さ

③ 製品をクリックし、該当する学 牛にサブスクリプションを割り 当てる。

※学生の氏名とメール アドレスを 個別に入力、または対象学生のリス トをアップロードして一括で割り当 てることもできます。

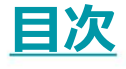

新サービスのご紹介 設定プロセス概要 エデュケーション プラン利用資格 の確認 オートデスク製品を学生に配布す る方法 学生へのオートデスク製品の割り 当て 招待メールの確認 割り当ての承認 製品へのアクセスを管理

招待メールの確認(学生側)

このメールをブラウザーで表示するには、ここをクリックしてください。

\Lambda AUTODESK. Make anything

### ソフトウェアのユーザーとして割り当てられまし た

様

様によって、次の製品またはサービスのアクセス権が割り当てられ

3ds Max

契約管理者の

ました:

- Arnold Plug-ins & Additional Software
- Character Generator
- Drive
- Rendering
- Shared Views

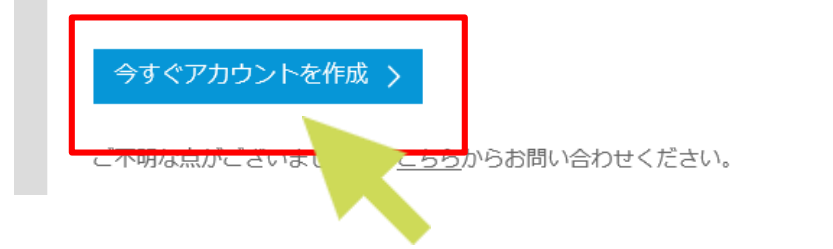

 サブスクリプションを割り当てた学生に、 製品にアクセスするためのリンクが記載 された招待メールが送信されます。(ド メイン指定受信で<noreply@autodeskcommunications.com >を許可するように設定してくださ しい。) (2) 「今すぐアカウントを作成〕をクリック。

※教育機関限定ライセンスの利用資格が期 限切れになると、学生は割り当てられた製 品にアクセスできなくなるため、利用資格 が常に最新の状態であることを確認してく ださい。

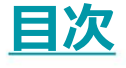

新サービスのご紹介 設定プロセス概要 エデュケーション プラン利用資格 の確認 オートデスク製品を学生に配布す る方法 学生へのオートデスク製品の割り 当て 招待メールの確認 割り当ての承認

製品へのアクセスを管理

# 割り当ての承認(学生側)

| AUTODESK.                                               | Q                                     | •                   |
|---------------------------------------------------------|---------------------------------------|---------------------|
| アカウント                                                   | 製品とサービス                               | ٩ ٥                 |
| <b>谷 ホーム</b>                                            | 製品を取得して実行します。製品が見つかりませんか?             |                     |
| ☆ 製品とサービス      ✓     ✓                                  |                                       | =+                  |
| すべての製品とサービス                                             | ▼ 製品とサービス (17)                        |                     |
| 製品の更新<br>カスタム インストール<br>マクティブか体験版                       | > 3ds Max<br>教育用・シングルユーザ              | ダウンロードを表示           |
| ふ レポート ×                                                | Arnold Plug-ins & Additional Software | 今すぐアクセス             |
| インサイト<br>クラウド サービスの使用状況                                 | > Character Generator<br>教育用          | <del>এ</del> র¢দ⁄চহ |
| プライバシー/クッキー                                             | > Desktop Connector<br>教育用            | 今ずぐダウンロード           |
| 使用条件<br>プライバシー設定<br>Do not sell my personal information | > A Drive<br>教育用                      | 今すぐアクセス             |

- ① オートデスクアカウントにサインインし、サイドメニュー [製品とサービス] の [すべての 製品とサービス〕をクリックし、割り当てられた製品が追加されているかを確認してくださ *ل*ار
- ② 製品が既にインストールされている場合は、 [今すぐアクセス] をクリックすると製品が起 動します。初めて使用する場合は、 [ダウンロードを表示] からオプションを選択し、製品 をインストールしてください。

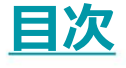

新サービスのご紹介 設定プロセス概要 エデュケーション プラン利用資格 の確認 オートデスク製品を学生に配布す る方法 学生へのオートデスク製品の割り 当て 招待メールの確認 割り当ての承認

製品へのアクセスを管理

# 製品へのアクセスを管理

| ٨                   | AUTODESK                                                            | Q                                                                                     | <b>↓</b> |
|---------------------|---------------------------------------------------------------------|---------------------------------------------------------------------------------------|----------|
| アフ                  | カウント                                                                | +                                                                                     |          |
| <ul><li>☆</li></ul> | ホーム<br>製品とサービス 、<br>すべての製品とサービス<br>製品の更新<br>カスタムインストール<br>アクティブな体験版 | 3ds Max<br><sub>次が含まれます: 7 個の項目</sub><br>123 個のシートが使用可能   合計 125 個のシート ①<br>ユーザを割り当てる |          |
| 88                  | <b>ユーザ管理 ~</b><br>ユーザ別<br>製品別                                       | 割り当てられたユーザ(2)                                                                         | 1        |
| ŵ                   | レポート ×<br>インサイト<br>シートの使用状況<br>クラウドサービスの使用状況                        | <ul> <li>割り当て解除 →</li> <li>割り当て解除 →</li> </ul>                                        |          |

① manage.autodesk.com からオートデスクアカウントにサインインし、左側のメニューの [製品別] をクリック。

② 先ほど選択した製品への学生のアクセスを管理できます。 ※クラスに在籍しなくなった学生へのサブスクリプションの割り当ては解除し、新しい学生に割 り当てることができます。